# Como marcar uma Teleconsulta

App CA Seguros

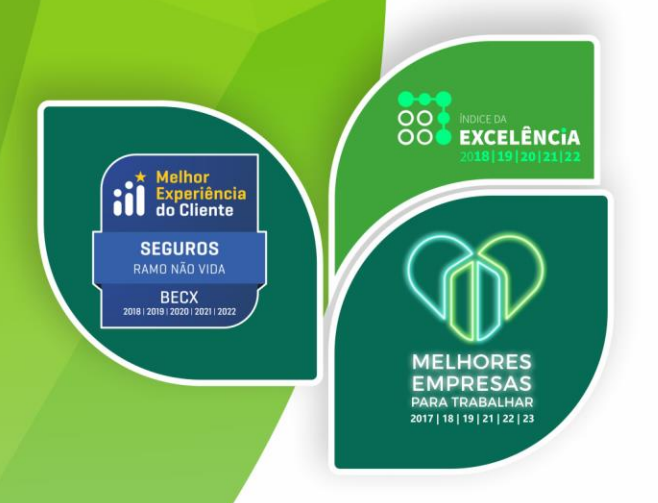

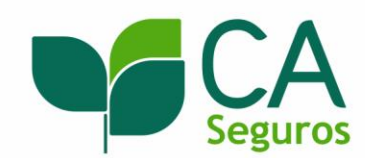

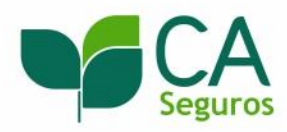

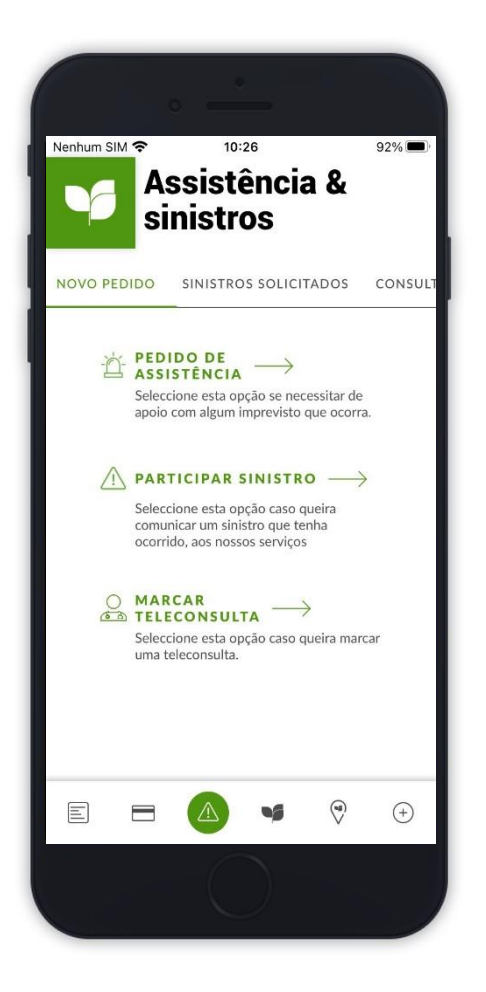

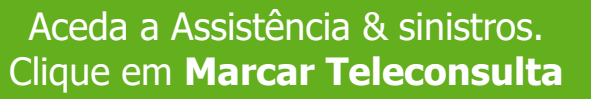

| ESPECIALIDADE                  |              |
|--------------------------------|--------------|
| Medicina Geral                 | $\sim$       |
| IDIOMA FALADO PELO MÉDICO      |              |
| Português                      | ~            |
| FUSO HORÁRIO                   |              |
| Europe/Lisbon                  | $\sim$       |
| DATA DE INÍCIO                 |              |
| 2022-08-22                     | $\sim$       |
| DATA DE FIM                    |              |
| 2022-09-22                     | $\sim$       |
| SELECIONE O INTERVALO DE HORAS |              |
| Tarde : 14:00 - 20:00          | $\checkmark$ |
| SINTOMAS                       |              |
| Dor de cabeça                  |              |
| SEGUINTE                       |              |
| = 🛆 🔹 🕅                        | (+           |

Preencha os dados necessários

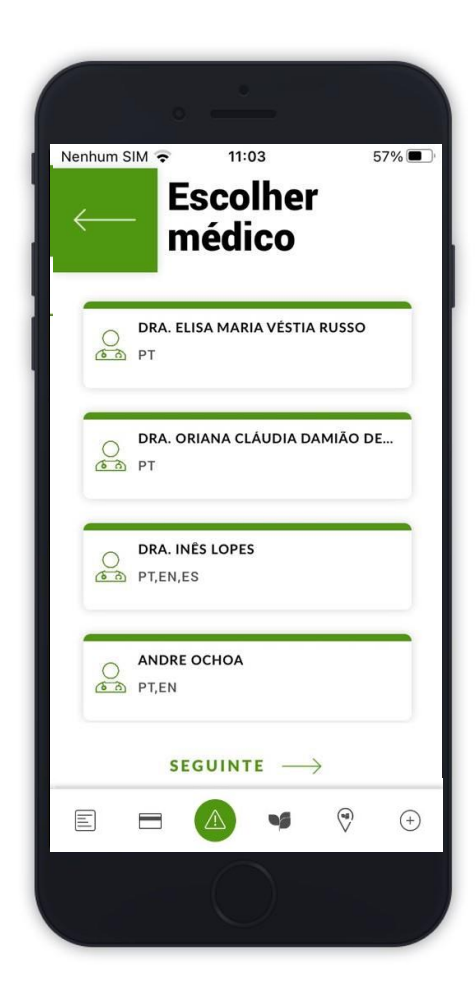

Escolha o médico(a)

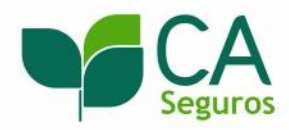

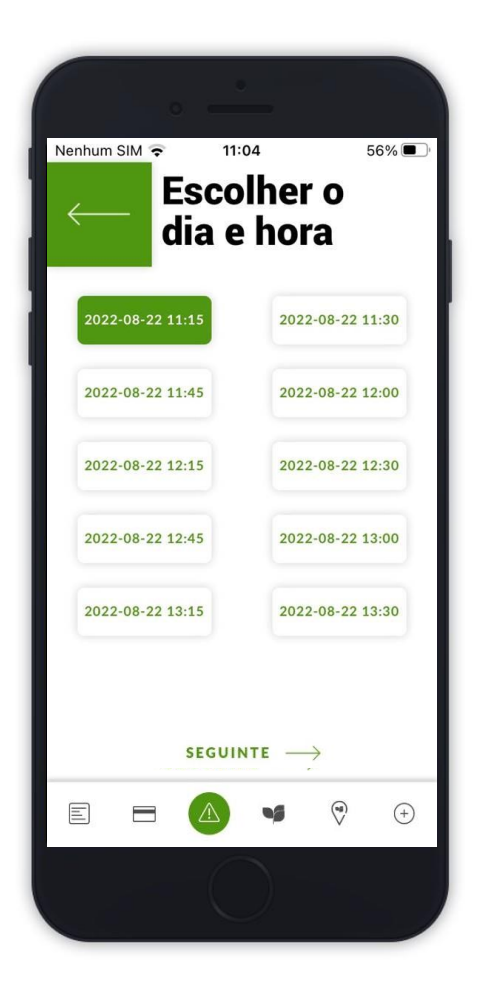

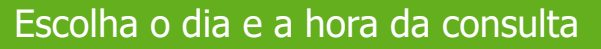

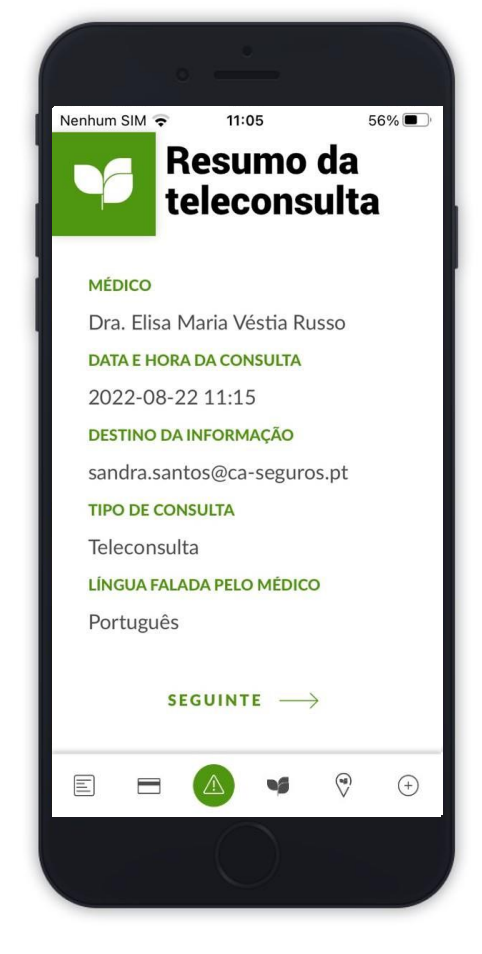

É apresentado um resumo da informação preenchida

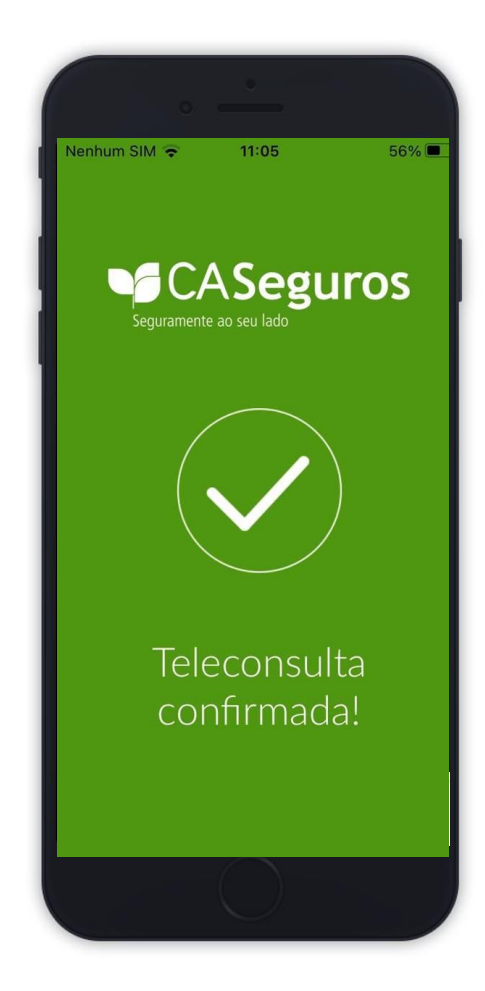

A teleconsulta está confirmada

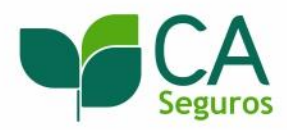

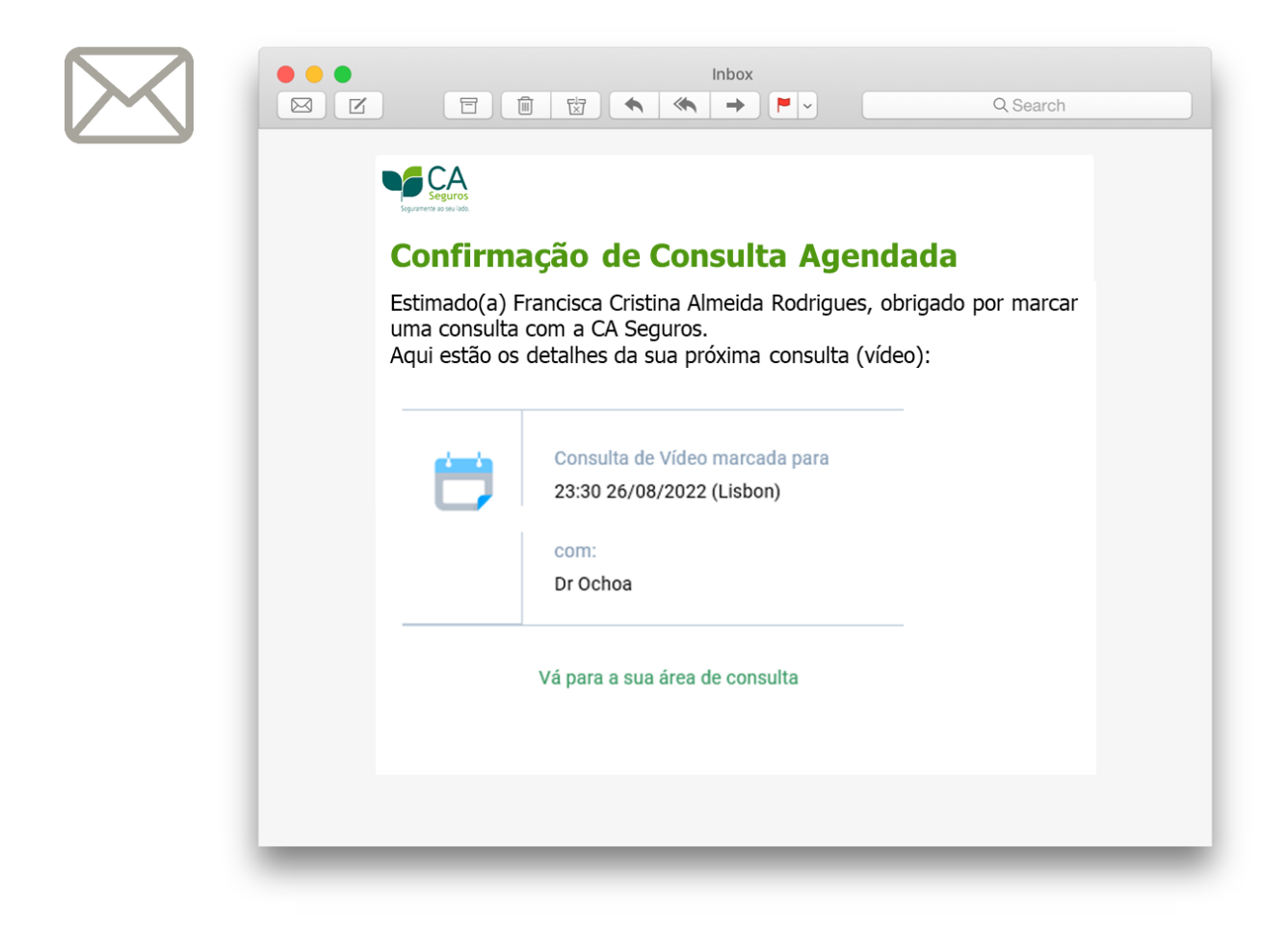

Receberá um e-mail com a confirmação da consulta agendada. Aqui poderá aceder à sua **Área de Consulta.** 

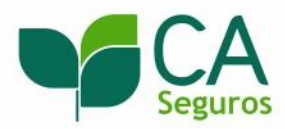

|                                                  |                                                                   | Q Search    |
|--------------------------------------------------|-------------------------------------------------------------------|-------------|
| Seguros<br>Seguramente as sec linds<br>A sua cor | nsulta de está prestes a c                                        | omeçar      |
| Estimado(a)<br>consulta de                       | Francisca Cristina Almeida Rodri<br>vídeo está prestes a começar: | gues, a sua |
|                                                  |                                                                   |             |
| <b>—</b>                                         | Consulta de Vídeo marcada para<br>23:30 26/08/2022 (Lisbon)       |             |
|                                                  | com:<br>Dr Ochoa                                                  |             |
| Bro                                              | seguir para a vídeo con                                           | culta       |
| PTO                                              | sseguli para a video con                                          | Suita       |
|                                                  |                                                                   |             |

10:01 🗸 al 🕆 🔳 CA Seguros RNA SMS Hoje, 10:01 Video consulta prestes a iniciar. Ligue-se agora em https://v.knok.care/ LOZHTm5nPT0= O A SMS OK Obrigado Obrigada ERTYU W I O P Q SDFGHJKL А Z X C V B N M  $\propto$ ÷ espaço 123 enter **;;;** Ŷ

5 minutos antes da hora da marcação, clique no link enviado via SMS e/ou email para aceder à consulta.

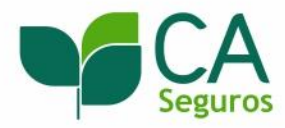

# **Prepare-se antes da consulta:**

- Motivo da consulta
- Sintomas e medicação actual
- Informação relevante do seu historial clínico
- Fotografias/exames a partilhar.

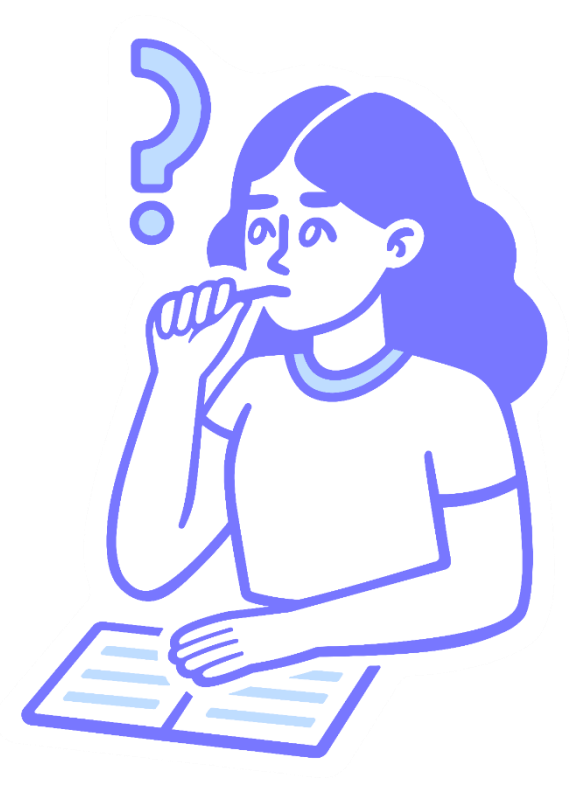

Prepare a sua consulta e anote todas as questões que pretende colocar ao seu médico.

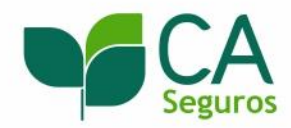

## Garanta:

- Boas condições de iluminação
- Ambiente calmo e silencioso
- Dispositivo com câmara, microfone e colunas funcionais
- Bom acesso de internet
- Navegador compatível\* e actualizado

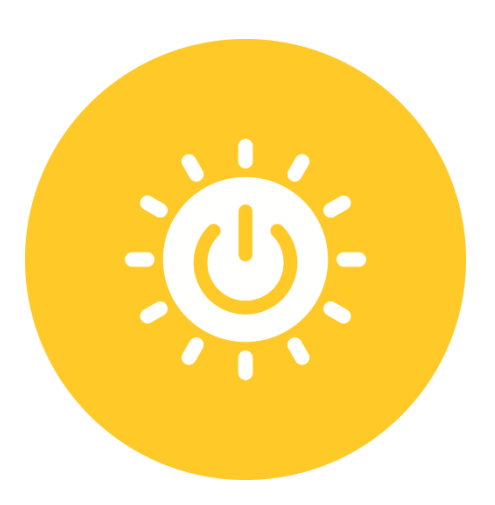

#### Assegure que tem as condições necessárias para uma boa experiência de teleconsulta

\*Chrome, Firefox, Edge, Safari, Samsung Internet, Android Browser - mediante o dispositivo que utilizar.

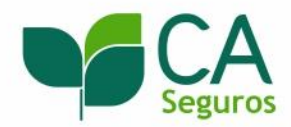

# Ao entrar na teleconsulta:

- Dê permissão à câmara e ao microfone
- Poderá partilhar ficheiros com o seu médico, através do separador "Ficheiros"
- Aguarde até o médico iniciar a teleconsulta para começar a participar
- No final da teleconsulta, agradecemos que avalie o serviço
- Poderá aceder a todos os arquivos partilhados na sua Área de Consulta

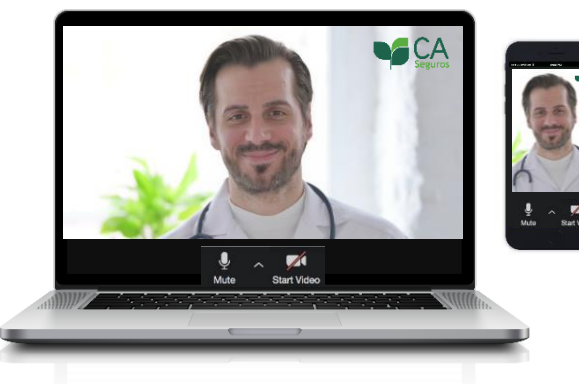

# Desejamos-lhe uma boa consulta!

O Seguro CA CliniCard é um produto da Crédito Agrícola Seguros, Companhia de Seguros de Ramos Reais, S.A.. Esta informação não dispensa a consulta da informação pré-contratual e contratual legalmente exigida

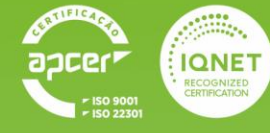

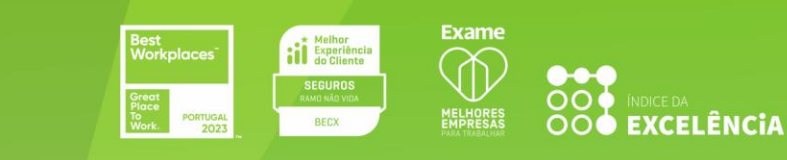

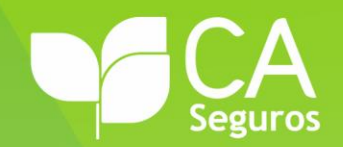